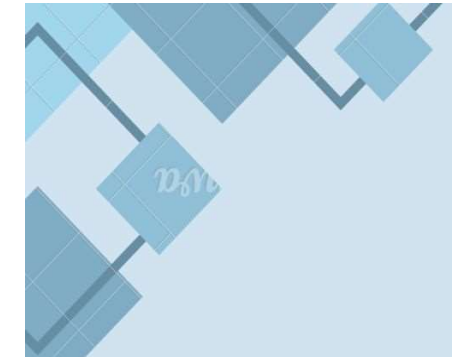

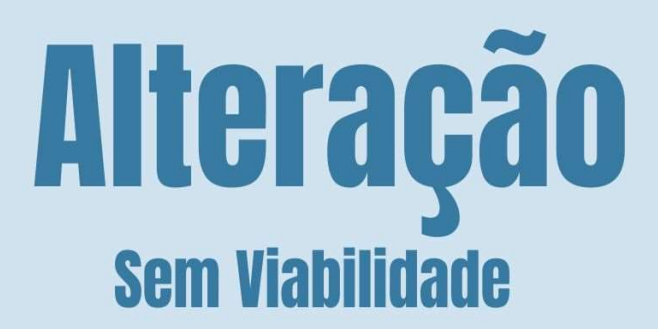

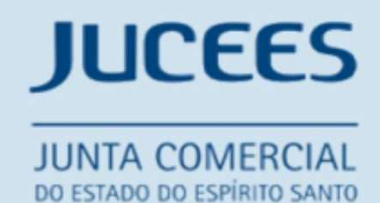

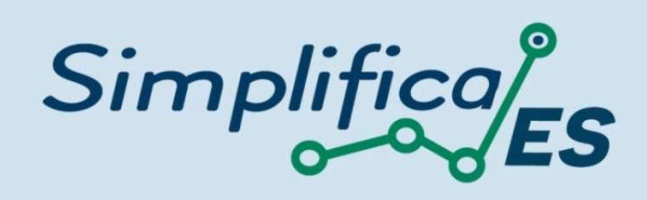

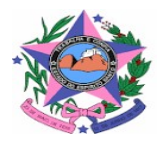

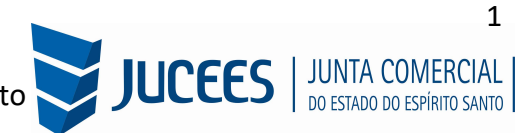

#### SOCIEDADE EMPRESÁRIA LIMITADA - LTDA

# ALTERAÇÃO (SEM CONSULTA PREVIA)

## https://www.simplifica.es.gov.br/

No site do Simplifica/ES, clique inicialmente em "Alteração de Empresa":

| implific                  | <b>JES</b> | Pesquisar serviço Q RECEN                                             | Acesso exclusivo dos órgãos<br>estaduais e municipais                                                                 |
|---------------------------|------------|-----------------------------------------------------------------------|----------------------------------------------------------------------------------------------------|
| Sobre o Portal            | ?          | Eventos Integrados                                                    | Acompanhamento do<br>Protocolo                                                                                        |
| Serviços                  |            | Abertura de 🕂 Alteração de 🕤 Baixa de Empresa                         | Protocolo ou CNPJ para MEI                                                                                            |
| Legislação                |            | Empresa C Empresa C                                                   | Insira os dados no campo acima para<br>acompanhar um processo, certidão,<br>liver ou certidão finiciando de certidão. |
| Parceiros                 |            | Fusão/Cisão/ 🎸 Transformação/<br>Incorporação & Alteração de 🔗 M.E.I. |                                                                                                    |
| Fale Conosco              | Q          | Natureza Jurídica                                                     | Acompannar                                                                                                    |
| Manuais                   | பீ         | Ver todos os eventos 🗸                                                | Verificação de Documentos d                                                                                           |
| Municípios<br>Implantados |            | • Serviços dos Órgãos                                                 | Empreendedor<br>Selecione                                                                                             |
| Consultar                 |            | Junta Comercial                                                       | Para verificar a validade das licenças<br>alvarás, atos constitutivos, declaraçõe<br>de enquadramento e certidões     |

Escolher a opção "Matriz" ou "Filial":

| elecione uma das opções abaixo.         |          |
|-----------------------------------------|----------|
| Altoração do Matriz                     | ×        |
|                                         | ×        |
| Alteração de uma Filial no Brasil       | <u> </u> |
| Alteração com Absorção de Parte Cindida | 2        |
| Alteração de uma Filial em outro país   | >        |

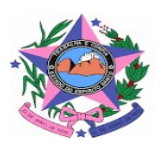

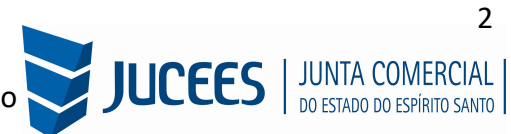

Será carregada a lista com os eventos disponíveis para uma alteração, que podem ser eventos combinados. Ao clicar em um deles, aparecerá a sua descrição.

No exemplo utilizado, foram escolhidos os eventos de Alteração de capital social e/ou Quadro Societário e consolidação, evento QUE NÃO EXIGE uma consulta prévia, de nome e/ou de localização.

| Lista de eventos de alteraç                                      | ăo                              |
|------------------------------------------------------------------|---------------------------------|
| Alteração da forma de atuação                                    |                                 |
| Alteração de área                                                | Descrição do                    |
| Alteração de atividades econômicas (principal e secundárias)     | evento                          |
| Alteração de capital social e/ou Quadro Societário               | Clique no título do evento para |
| Alteração de Cláusulas Particulares                              | obter sua descrição             |
| Alteração de endereço entre estados                              |                                 |
| Alteração de endereço entre municípios no mesmo estado           |                                 |
| Alteração de endereço no mesmo município                         |                                 |
| Alteração de exercício das atividades econômicas                 |                                 |
| Alteração de nome empresarial (firma ou denominação)             |                                 |
| Alteração do tipo de unidade                                     |                                 |
| Cisão parcial (específico para a sucedida)                       |                                 |
| Consolidação                                                     |                                 |
| Desdobramento de atividades econômicas (principal e secundárias) |                                 |
| Já Escolhi: 2                                                    |                                 |
| Voltar Avançar >                                                 |                                 |

Para a opção de entidade de registro, escolher a Junta Comercial. Dessa forma, o processo terá sua análise direcionada à JUCEES.

| <b>Identificação</b>              |
|-----------------------------------|
| Escolha sua entidade de registro* |
|                                   |

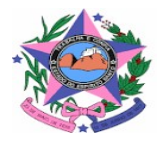

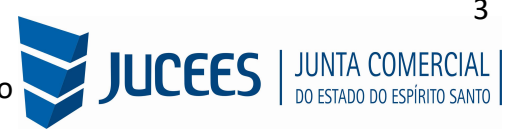

Lembrar de marcar "**Não**" para a atualização de dados para a RFB. O processo deverá tramitar pelos demais órgãos.

| Esse processo será utilizado somente para atualização de dados cadastrais na Receita Federal do Brasil?* |  |
|----------------------------------------------------------------------------------------------------|--|
| Sim Não                                                                                                  |  |
|                                                                                                    |  |

Informar os dados da identificação da matriz (NIRE e CNPJ) e clicar em "avançar"

| Escolha como des | eja localizar sua empresa:*  |
|------------------|------------------------------|
| Número de Re     | gistro 🔵 CNPJ 🔵 Razão Social |
| UF da Empresa:   |                              |
| Espírito Santo   | ~                            |
| CNPJ:            |                              |
|                  |                              |

Assim que forem informados os dados da empresa, clicando em avançar, o navegador carregará uma janela solicitando o protocolo REDESIM gerado na Receita Federal, se para a Alteração selecionada for necessário o DBE:

| <b>Identificação</b>                        |                      |           |
|---------------------------------------------|----------------------|-----------|
| Escolha sua entidade de registro*           | Informe o protocolo  | ×         |
| Identificação da Matriz                     | Protocolo REDESIM: * |           |
| Escolha como deseia localizar sua empresa:* |                      | 0         |
| Número de Registro CNPJ Razão               | T                    | AVANÇAR > |
| Número de Registro (NIRE):                  |                      |           |

Se não tiver o protocolo REDESIM, clique na interrogação (?), que o sistema direcionará para um atalho do coletor nacional, "para gerar o protocolo REDESIM <u>clique aqui</u>".

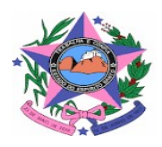

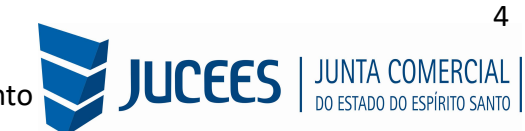

| OLOCOIO REDESIM:        | )                           |                 |
|-------------------------|-----------------------------|-----------------|
|                         |                             |                 |
| Esse evento exide o pro | otocolo REDESIM gerado no   | Coletor         |
|                         |                             | anto Rásico de  |
| Nacional ao ser transmi | itido o formulario do Docun | lento basico de |

| O Estabelecimento está localizado no exterior ?                                                                                                    |                                                                                                    |  |  |  |
|----------------------------------------------------------------------------------------------------|----------------------------------------------------------------------------------------------------|--|--|--|
| UF                                                                                                    | Município                                                                                                    |  |  |  |
| ESPÍRITO SANTO V                                                                                                    | VITORIA                                                                                                    |  |  |  |
| Natureza Jurídica 🚯                                                                                                    |                                                                                                    |  |  |  |
| 2135 - Empresário (Individual)                                                                                                    |                                                                                                    |  |  |  |
| Alteração de endereço para outro                                                                                                    | o município ? Sim Não<br>Município                                                                                           |  |  |  |
| <ul> <li>Foi informado um dos eventos de</li> <li>Alteração de endereço den</li> <li>Alteração do nome empres</li> <li>Alteração de natureza juríd</li> <li>Alteração de atividades eco</li> <li>Alteração do tipo de unidades</li> <li>Alteração da forma de atuado</li> </ul> | e viabilidade abaixo? Sim Não<br>tro do mesmo município<br>arial<br>lica<br>onômicas (principal e secundárias)<br>de<br>ução |  |  |  |
| rotocolo de viabilidade (Opciona                                                                                                    | 0                                                                                                    |  |  |  |

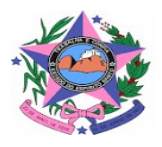

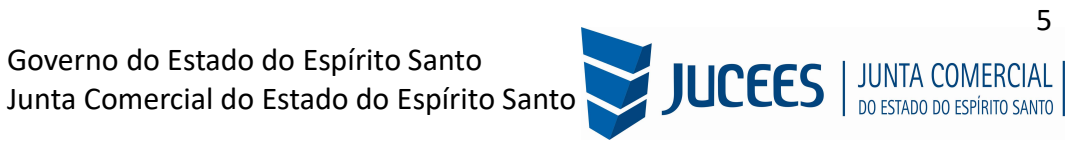

Quando o DBE estiver disponível, retorne ao site do SIMPLIFICA/ES para prosseguir:

| Identificação                               |                      |           |
|---------------------------------------------|----------------------|-----------|
| Escolha sua entidade de registro*           |                      |           |
| 🔵 Cartório 🔵 Junta Comercial 🔵 OAB 🤇        | RFB                  |           |
| Identificação da Matriz                     | Informe o protocolo  | ×         |
| Escolha como deseia localizar sua empresa:* | Protocolo REDESIM: * |           |
| Número de Registro CNPJ Razão               | ESN2                 | Θ         |
| Número de Registro (NIRE):                  |                      | AVANÇAR > |

#### Termo de Uso e Política de Privacidade

|         | Prezado Usuário,                                                                                  |
|---------|---------------------------------------------------------------------------------------------------|
| Dados   | De acordo com o art. 23, inciso I, da Lei Geral de Proteção de                                    |
| Junta   | Pessoais (Lei nº 13.709, de 2019), os dados registrados na                                        |
| órgãos  | Comercial são públicos e podem ser compartilhados tanto com                                       |
| último  | s públicos quanto com atores privados, desde que, nesse                                           |
| art. 29 | caso, mediante pagamento de preço público, nos termos do                                          |
| 2019.   | 9, da Lei nº 8.934, de 1994, e art. 23, §5º, da Lei nº 13.709, de                                 |
| atende  | Nesse contexto, os dados poderão ser tratados, de modo a                                          |
| empre   | er a finalidade dessa autarquia, que é de registro público de                                     |
| 8.934,  | sas mercantis e atividades afins, na forma do art 1º da Lei nº                                    |
| diante  | de 1994, o que não dependerá de consentimentos do titular,                                        |
| 4°; art | da regra de exceção constante do art 7º, incisos II, III, §§ 3º e                                 |
| 2019.   | 2. 26, §1º, incisos II, IV; art. 27, incisos II e III, da Lei nº 13.709, de                       |
| V De    | claro que li e concordo com os <u>Termos de Uso</u> e <u>Política de Privacidade</u><br>licáveis. |

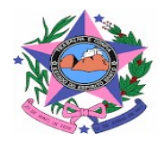

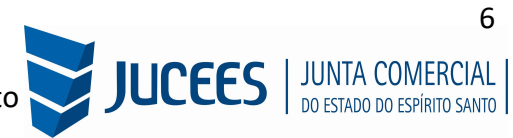

A próxima tela será a de recadastramento, para verificar se há alguma divergência cadastral na Junta Comercial que necessite de correção, antes de prosseguir com o processo.

| Dados Cadastrais                                                                                                    |                                    |  |  |  |
|----------------------------------------------------------------------------------------------------|------------------------------------|--|--|--|
| ATENÇÃO,<br>A Entidade de Registro está realizando o recadastramento de todas as empresas em sua base de dados. Antes de prosseguir com a sua<br>solicitação, verifique se os dados apresentados abaixo estão de acordo com a última alteração contratual.<br>Clique em SOLICITAR ATUALIZAÇÃO para visualizar os campos obrigatórios que devem ser informados. Você também pode solicitar a correção de<br>dados incorretos ou divergentes clicando neste mesmo botão. Após solicitar a atualização, você deverá aguardar a confirmação da Entidade de<br>Registro no seu e-mail antes de prosseguir com o processo. |                                    |  |  |  |
|                                                                                                    |                                    |  |  |  |
| Situação Empresarial:<br>ATIVA                                                                                                    | Último Arquivamento:<br>11/05/2021 |  |  |  |
| Início das Atividades:<br>11/05/2021                                                                                                    | Data Constituição:<br>11/05/2021   |  |  |  |
| Termino das Atividades:                                                                                                    |                                    |  |  |  |
| Identificação                                                                                                    |                                    |  |  |  |
| Razão Social:                                                                                                    | Porte<br>ME (Microempresa)         |  |  |  |
| Nomo Eontocio:                                                                                                    | Capital Capital                    |  |  |  |
|                                                                                                    |                                    |  |  |  |

Se existir alguma divergência, clicar em "Solicitar Atualização da Matriz":

| INFORMAÇÕES FORNECIDAS APENAS PARA CONFERÊNCIA. NÃO POSSUEM VALOR LEGAL |                     |         |   |
|-------------------------------------------------------------------------|---------------------|---------|---|
| Solicitar Atualização da Matriz                                         |                     |         |   |
| DECLARO QUE CONFERI TODOS OS DADOS, CONFORME DOC                        | CUMENTAÇÃO ARQUIVAD | Α.      |   |
|                                                                         | < VOLTAR            | AVANÇAR | > |

Abrirá uma janela para que o interessado informe os dados do solicitante, para este receber a informação quando a correção for realizada e possa também descrever os dados que deverão ser atualizados. Após informado os dados, clique em SOLICITAR ATUALIZAÇÃO:

| Nome*     |                  |      |  |
|-----------|------------------|------|--|
| E-mail*   |                  |      |  |
| Dados a s | erem atualizados | <br> |  |
|           |                  |      |  |
| Observaç  | ão*              |      |  |
|           |                  |      |  |
|           |                  |      |  |

Após enviar a solicitação de atualização aguarde a resposta da JUCEES.

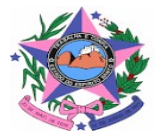

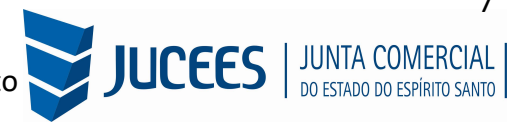

Se tudo estiver correto, clicar em "Declaro que conferi todos os dados, estando estes corretos e atualizados, conforme documentação arquivada." e em avançar:

| Solicitar Atualização da Matriz                                        |                                        |
|------------------------------------------------------------------------|----------------------------------------|
| DECLARO QUE CONFERI TODOS OS DADOS, ESTANDO ESTES CORRETOS E ATUALIZAD | LDOS, CONFORME DOCUMENTAÇÃO ARQUIVADA. |
|                                                                        | < VOLTAR AVANÇAR >                     |
|                                                                        |                                        |

Se tudo estiver correto, clicar em "avançar".

Após ser respondido pela JUCEES, e voltar a mesma tela, o sistema continuará na parte de recadastramento, mais especificamente com forma de atuação e tipo de unidade:

| Unidade Produtiva                             |                    |
|-----------------------------------------------|--------------------|
| Sede                                          |                    |
| Depósito Fechado                              |                    |
| Almoxarifado                                  |                    |
| Oficina de Reparação                          |                    |
| Garagem                                       |                    |
| Unidade de abastecimento de combustíveis      |                    |
| Ponto de exposição                            |                    |
| Centro de treinamento                         |                    |
| Centro de Processamento de Dados              |                    |
| Posto de Coleta                               |                    |
| Posto de Serviço                              |                    |
| <ul> <li>Escritório Administrativo</li> </ul> |                    |
|                                               |                    |
|                                               | < VOLTAR AVANÇAR > |

Se tudo estiver correto, novamente clicar em "avançar".

Em seguida, preencher o CPF e demais dados do solicitante. O nome é puxado automaticamente, utilizando a base da Receita Federal. Informar se ele é ou não contador

| Dados do S             | Solicitante | <br>   |  |  |
|------------------------|-------------|--------|--|--|
| Contador?*             |             |        |  |  |
| Sim Não<br>DDD:•<br>83 | Telefone:*  | Ramal: |  |  |
| E-mail:*               |             |        |  |  |
|                        |             |        |  |  |

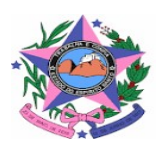

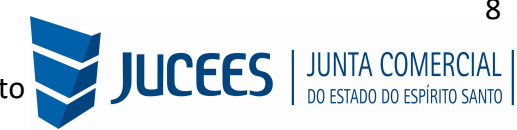

Ao final do preenchimento será gerado um número de protocolo e também será enviado um e-mail ao usuário, para acompanhamento do andamento do processo.

| Resultado                                                                              |
|----------------------------------------------------------------------------------------|
| Solicitação concluída com sucesso!                                                     |
| Protocolo(s)<br>Sua solicitação gerou o(s) seguinte(s) protocolo(s):                   |
| O <u>Simplifica Espírito Santo</u> recebeu o protocolo:                                |
| Você pode realizar o download do PDF contendo os protocolos gerados nesta solicitação. |

Clique em acompanhar o protocolo e vá para o preenchimento da FCN:

| JUNTA COMERCIAL DO<br>ESTADO DO ESPÍRITO SANTO |
|------------------------------------------------|
| Dados da Coleta: COLETADA                      |
| Q Visualizar Dados Coletados                   |
| Ficha de Cadastro Nacional (FCN)               |
| Q Preencher Dados da FCN                       |
| Reaproveitar Solicitação                       |
| Q Reaproveitar Solicitação                     |
| SAIBA MAIS + EXIBIR CONTEÚDO +                 |

Se houver a necessidade, utilize a opção REAPROVEITAR SOLICITAÇÃO, para incluir novos eventos.

| Reaproveitar Solicitação |  |
|--------------------------|--|
|                          |  |

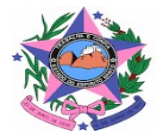

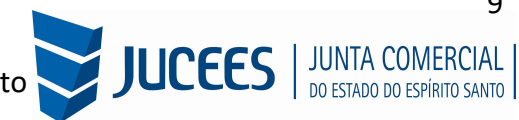

Em processos que há DBE integrado, como os sistemas são integrados, o sistema alimenta os dados com o recibo e o identificador do DBE automaticamente para prosseguir com o preenchimento da FCN:

| ESTE E SEU PI  |                                                                                                    |
|----------------|----------------------------------------------------------------------------------------------------|
| Preencl        | nimento dos dados do DBE                                                                                    |
| O SIGFÁCIL es  | stá integrado com a Receita Federal do Brasil.                                                              |
| Assim, os dad  | os serão reaproveitadas, bastando informar o Recibo e a Identificação fornecidos no final da geração do DBE |
| Se você já ger | ou o DBE da Receita Federal do Brasil, favor informar os números abaixo:                                    |
| RECIBO DA      | SOLICITAÇÃO:*                                                                                               |
|                |                                                                                                    |
| IDENTIFICA     | ÇÃO DA SOLICITAÇÃO:*                                                                                        |
|                |                                                                                                    |
|                |                                                                                                    |
| Acesse o link  | da Receita Federal do Brasil para gerar o DBE.                                                              |

Após enviar/prosseguir, aparecerão os atos e eventos selecionados, com a possibilidade de inclusão de mais Atos:

| Ato*      |          |  |  |
|-----------|----------|--|--|
| 002 - ALT | ERAÇÃO ~ |  |  |
| Evento*   |          |  |  |
| 021 - 017 |          |  |  |

**Importante:** Utilize a opção ADICIONAR ATOS para os casos em que será necessário tramitar junto com a Alteração, uma Ata de reunião e sócios, procuração, ou revogação de procuração, ou qualquer outro Ato da mesma empresa que complemente a Alteração ou que seja fundamental para a análise da alteração.

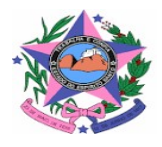

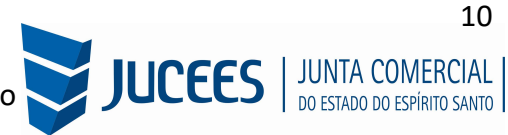

| Adic | ionar Outros Atos                                     | ×        |
|------|-------------------------------------------------------|----------|
| 1    | Ato*                                                  |          |
|      | Selecione v                                           |          |
|      | Selecione                                             |          |
|      | 021 - ATA DE REUNIÃO/ASSEMBLEIA DE SÓCIOS             |          |
|      | 310 - OUTROS DOCUMENTOS DE INTERESSE DA EMPRESA / EM  | PRESÁRIO |
|      | 206 - PROCURAÇÃO (QUANDO ARQUIVADA INDIVIDUALMENTE)   |          |
|      | 208 - EMANCIPAÇÃO (QUANDO ARQUIVADA INDIVIDUALMENTE   | )        |
|      | 207 - REVOGACAO DE PROCURACAO                         | _        |
| XCE  | 201 - ARQUIVAMENTO DE PUBLICAÇÕES DE ATOS DE SOCIEDAD | E        |
|      | 051 - CONSOLIDAÇÃO                                    |          |

Preencha os dados desta tela se atentando que a <mark>Data de Assinatura do Documento</mark> ou de Realização da Assembleia <mark>deverá ser a mesma da Ata</mark> que será apresentada para análise.

## DATA NO DOCUMENTO

## DATA NA FCN

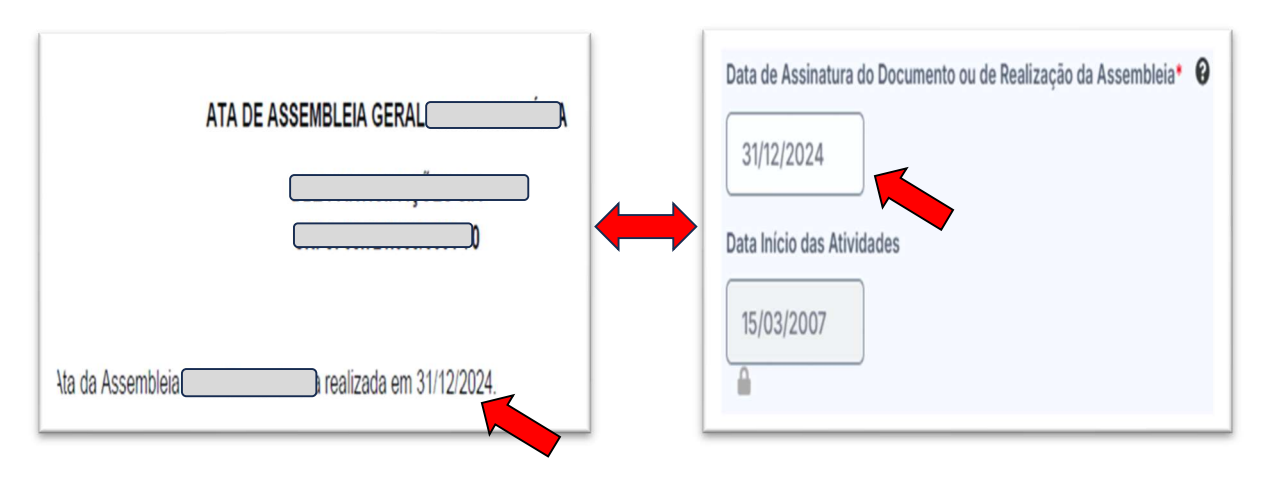

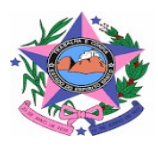

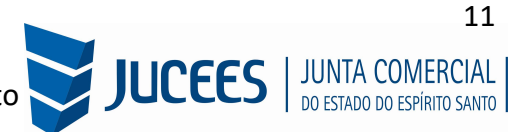

Adicionar os dados da empresa, como nome fantasia, capital, data de assinatura do documento e início das atividades.

| IDENTIFICAÇÃO*                         |
|----------------------------------------|
| Razão Social*                          |
|                                        |
| <b>A</b>                               |
| Nome fantasia                          |
|                                        |
| Cnpj*                                  |
|                                        |
| Trata-se de uma Startup?* 🚱            |
| Sim Não                                |
| A Sociedade tem Propósito Específico?* |
| Sim 🔵 Não                              |
| Capital social*                        |
| <sup>R\$</sup> 6.000,00                |
|                                        |
| Capital Integralizado*                 |
| R\$ 6.000,00                           |
|                                        |

Por fim, informar os dados de contato e avançar:

| CONTA    | ·O* |
|----------|-----|
| Homep    | ige |
|          |     |
|          |     |
| Email*   |     |
|          |     |
|          |     |
| Telefon  | 2*  |
| DDD*     |     |
|          |     |
| 1        |     |
|          |     |
| Telefon  | ð*  |
| [        |     |
|          |     |
| Fax      |     |
| חחח      |     |
|          |     |
|          |     |
| <u> </u> |     |
| Fax      |     |
|          |     |
|          |     |
|          |     |
|          |     |

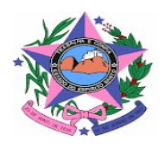

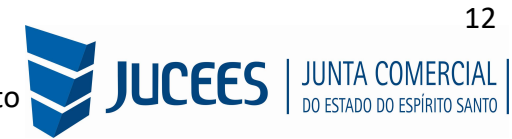

A próxima etapa pedirá dados específicos do quadro societário. Havendo a **necessidade clique em editar** e altere dados pessoais ou os dados específicos previstos na Alteração para os sócios:

| Quadro                                   | de Integrantes                                                          |                                                                            |
|------------------------------------------|-------------------------------------------------------------------------|----------------------------------------------------------------------------|
| Lista de Sócios                          | Lista de Administradores                                                | Lista de Representantes                                                    |
| Deverão ser informa<br>empresa e, quando | ados na lista de sócios as pessoas f<br>for o caso, de suas alterações. | ísicas ou jurídicas que fazem parte do ato constitutivo ou deliberativo da |

| <ul> <li>TIPO DE PESSOA</li> </ul> | PESSOA FÍSICA                         |  |
|------------------------------------|---------------------------------------|--|
| • NOME                             |                                       |  |
| • CPF                              | · · · · · · · · · · · · · · · · · · · |  |
| NACIONALIDADE                      | BRASILEIRA                            |  |
| UF DA NATURALIDADE                 | SELECIONE                             |  |
| NATURALIDADE                       | SELECIONE                             |  |
| * SEXO                             | MASCULINO                             |  |
| DATA DE NASCIMENTO                 | 10/06/1962                            |  |
| * PROFISSÃO                        |                                       |  |
| ESTADO CIVIL                       | SELECIONE                             |  |
| CPF DO CÔNJUGE                     |                                       |  |
|                                    |                                       |  |

| DOCUMENTOS                 |                  |
|----------------------------|------------------|
| * TIPO DE DOCUMENTO        | SELECIONE 🗸      |
| CLASSIFICAÇÃO DO DOCUMENTO | ○ PROVISÓRIO     |
| * NÚMERO DE IDENTIDADE     |                  |
| * ORGÃO EMISSOR            | SSP              |
| • UF ORGÃO EMISSOR         | ESPÍRITO SANTO V |
| DATA DE EMISSÃO            |                  |
| DATA DE VALIDADE           |                  |

| CONTATO   |  |
|-----------|--|
| * EMAIL   |  |
| TELEFONE  |  |
| * CELULAR |  |
| FAX       |  |

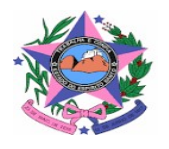

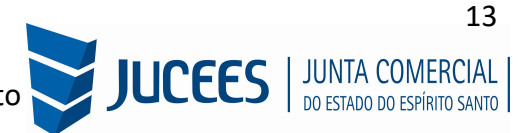

| QUALIFICAÇÕES                              |        |
|--------------------------------------------|--------|
| DESCRIÇÃO                                  | EDITAR |
| sócio                                      |        |
| DADOS DO SÓCIO                             |        |
| CONDIÇÃO SÓCIO                             | ~      |
| VALOR PARTICIPAÇÃO NO CAPITAL     21,00    |        |
| * % DE PARTICIPAÇÃO NO CAPITAL 0,350000000 |        |
| QUANTIDADE DE QUOTAS                       |        |
| DATA DE INGRESSO NA SOCIEDADE              |        |
| DATA DE RETIRADA DA SOCIEDADE              |        |
| ★ Cancelar ✓ Salvar Qualificação           |        |
|                                            |        |

É possível também adicionar um representante, clicando na parte superior da página:

| Lista de Sócios                            | Lista de Administradores                                          | Lista de Representantes                   |                                     |
|--------------------------------------------|-------------------------------------------------------------------|-------------------------------------------|-------------------------------------|
| Na lista de represer<br>assim como seus re | ntantes, deverão ser informados os d<br>espectivos representados. | lados de todas as pessoas físicas que pos | suem qualificação de representante, |
| LISTA DE REPRESE                           | NTANTES                                                           |                                           | + Adicionar Representante           |
| Nenhum representante                       | e cadastrado.                                                     |                                           |                                     |
|                                            |                                                                   |                                           |                                     |

Concluído o preenchimento, clicar novamente em "avançar".

Em seguida, informar os dados do contabilista:

| RESPONSÁVEL L               | EGAL DA EMPRE | SA |  |  |
|-----------------------------|---------------|----|--|--|
| Cpf*                        |               |    |  |  |
| Selecione                   | ~             |    |  |  |
| Nome*                       |               |    |  |  |
|                             |               |    |  |  |
| •000                        |               |    |  |  |
| DDD*                        |               |    |  |  |
| DDD*                        |               |    |  |  |
| DDD*<br>Telefone*           |               |    |  |  |
| DDD*<br>Telefone*<br>Email* | BILISTA       |    |  |  |

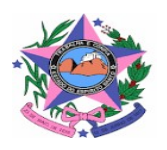

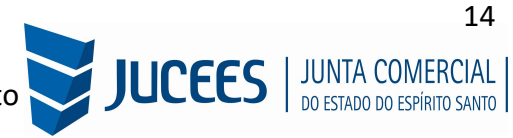

Após informar estes dados, é possível transmitir a FCN.

| < Voltar | Q Acompanhar Consulta | Transmitir > |
|----------|-----------------------|--------------|
|          |                       |              |

Com a FCN transmitida, a próxima etapa é a geração das taxas:

| Dade | os da Coleta: COLETADA ●                    |  |
|------|---------------------------------------------|--|
| ٩    | Visualizar Dados Coletados                  |  |
| Fich | a de Cadastro Nacional (FCN): TRANSMITIDO 🌑 |  |
| ٩    | Visualizar FCN                              |  |
| \$   | Gerar Taxa                                  |  |
| Pecl | aração de Responsabilidade Contador         |  |
| ٩    | Declaração de Responsabilidade Contador     |  |
| Cont | rato Social                                 |  |
|      | Gerar Contrato Social                       |  |
| Q    |                                             |  |

São fornecidas duas opções: Documento de Arrecadação de Registro do Comércio e taxa complementar.

|         | TAXAS FECHAR                                                                                                    |   |
|---------|----------------------------------------------------------------------------------------------------|---|
| ۸L<br>R | TAXAS FEDERAIS                                                                                                    | 4 |
|         | Conforme LEI Nº 13.874, os processos ficam isentos da DARF e o documento não é mais gerado.<br>TAXA ESTADUAL             | - |
| ıdı     | Gerar Taxa                                                                                                    |   |
| 01      | DESCRIÇÃO: Selecione                                                                                                    |   |
| H       | Taxas Ge<br>Documento de Arrecadação de Registro do Comércio<br>Taxa Complementar<br>DATA UPU DE JASA L VALOR VER STATUS |   |
| de      |                                                                                                    | Ú |
| al      |                                                                                                    |   |

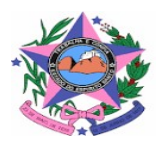

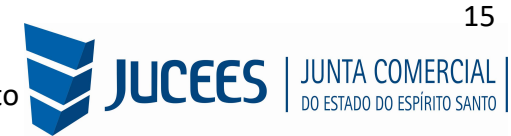

Selecionada a opção documento de arrecadação e espere o sistema carregar o valor padrão, logo em seguida, clicar em "gerar taxa":

| VALOR: GERAR TAXA |            |  |
|-------------------|------------|--|
| GERAR TAXA        |            |  |
|                   | GERAR TAXA |  |
|                   |            |  |
| Taxas Geradas     | radas      |  |

A guia ou boleto carregarão automaticamente para a impressão.

O sistema também permite, quando necessário, a adição de processos vinculados para as filiais. Para isso, após a transmissão da FCN da matriz, clicar em "Adicionar Eventos":

| ESTADO DO ESPÍRITO SANTO                        |
|-------------------------------------------------|
| Dados da Coleta: COLETADA                       |
| Q Visualizar Dados Coletados                    |
| Ficha de Cadastro Nacional (FCN): TRANSMITIDO ● |
| Q Visualizar Dados                              |
| \$ Gerar Taxa                                   |
| Declaração de Responsabilidade Contador         |
| Q Declaração de Responsabilidade Contador       |
| Contrato Social                                 |
| Q Gerar Contrato Social                         |
| Reaproveitar Solicitação                        |
| Q Reaproveitar Solicitação                      |
| Adicionar Eventos                               |
| Adicionar Eventos de Filial (is)                |
| SAIBA MAIS + EXIBIR CONTEÚDO +                  |
|                                                 |

![](_page_15_Picture_5.jpeg)

![](_page_15_Picture_7.jpeg)

Selecionar o evento dentre os disponíveis para a filial:

![](_page_16_Picture_1.jpeg)

Ao selecionar, por exemplo, o evento de abertura de filial, serão solicitados os dados de estado e cidade:

|                   | Identificação |  |
|-------------------|---------------|--|
|                   |               |  |
|                   |               |  |
| UF*               |               |  |
| UF*<br>Espírito S | anto 🗸        |  |

Os demais dados serão preenchidos normalmente, como o processo de matriz. No caso de abertura, por exemplo, haverá a consulta prévia tanto na Junta quanto na Prefeitura.

Importante:

#### 01 - Abertura, Alteração de filial em outra UF - SEDE ES:

01 - Realizar a consulta de viabilidade na Junta Comercial da UF da Filial;

![](_page_16_Picture_8.jpeg)

![](_page_16_Picture_10.jpeg)

02 - Utilizar a consulta de viabilidade emitida na Junta Comercial da UF da Filial para gerar o DBE, que será necessário para preencher a FCN;

03 - Preencher a FCN na Junta Comercial da UF da Sede - ES;

## 02 - Abertura, Alteração de filial ES - SEDE ES:

01 - Realizar a consulta de viabilidade integrada, conforme imagens acima;

02 - Utilizar a consulta de viabilidade para gerar o DBE, que será necessário para preencher a FCN;

03 - Preencher a FCN;

Após a transmissão dos dados da filial, o processo da matriz ficará da seguinte forma, com uma mensagem avisando sobre a necessidade de transmitir a FCN do vinculado. Para acessar seu conteúdo, basta clicar em "Acompanhar":

| JUNTA COMERCIAL DO<br>ESTADO DO ESPÍRITO SANTO                                                                                                    | PREFEITURA MUNICIPAL DE<br>VILA VELHA |
|----------------------------------------------------------------------------------------------------|---------------------------------------|
|                                                                                                    |                                       |
| Dados da Coleta: COLETADA ●                                                                                                    | Consulta Prévia: DEFERIDA             |
| Q Visualizar Dados Coletados                                                                                                    | Q Visualizar Dados da Consulta        |
| Ficha de Cadastro Nacional (FCN): TRANSMITIDO                                                                                                    | Q Visualizar Resultado da Consulta    |
| ATENÇÃO →                                                                                                    | E Lista de Documentos                 |
| INFORMANOS QUE ESTE PROCESSO ESTÀ VINCULADO À UMA<br>SULCITAÇÃO PARA O ANDAMENTO DESTE PROCESSO À RECESSÃRIO<br>AGUARDAR O DEFERIMENTO DA(S) CONSULTA(S) PRÉVIA(S) E/OU<br>TRANSMISSÃO DO REQUERIMENTO DO EMPRESARIO DO<br>ESP2501990050. | SAIBA MAIS + EXIBIR CONTEÚDO +        |
| S Gerar Taxa                                                                                                    |                                       |
| Declaração de Responsabilidade Contador                                                                                                    |                                       |
| Q Declaração de Responsabilidade Contador                                                                                                    |                                       |
| Contrato Social                                                                                                    |                                       |
| Q Gerar Contrato Social                                                                                                    |                                       |
| Reaproveitar Solicitação                                                                                                    |                                       |
| Q Reaproveitar Solicitação                                                                                                    |                                       |
| Processos Vinculados                                                                                                    |                                       |
| Q. Acompanhar                                                                                                    |                                       |
| Adicionar Eventos                                                                                                    |                                       |
| E Adicionar Eventos de Filial (is)                                                                                                    |                                       |
|                                                                                                    |                                       |

![](_page_17_Picture_8.jpeg)

![](_page_17_Picture_10.jpeg)

Processos vinculados (Filiais)

| PROCESSO V    | INCULADO                 | FECHAR    |     |
|---------------|--------------------------|-----------|-----|
| PROCESSO(S) V | INCULADO(S) AO PROTOCOLO |           |     |
| Protocolo     | Endereço                 | Município |     |
| 00            | J                        | Viana     |     |
|               |                          |           | ÚDO |
|               |                          |           |     |
|               |                          |           |     |

Se, por algum motivo, for informado algum dado errado na FCN ou o usuário deseje trocar os eventos selecionados, é possível reaproveitar a solicitação, clicando na opção **REAPROVEITAR SOLICITAÇÃO:** 

| Q Declaração de Responsabilidade Contador |  |
|-------------------------------------------|--|
| Contrato Social                           |  |
| Q Gerar Contrato Social                   |  |
| Reaproveitar Solicitação                  |  |
| Reaproveitar Solicitação                  |  |
| Processos Vinculados                      |  |
| Q Acompanhar                              |  |
| Adicionar Eventos                         |  |
| Adicionar Eventos de Filial (is)          |  |

![](_page_18_Picture_4.jpeg)

![](_page_18_Picture_6.jpeg)

![](_page_19_Picture_0.jpeg)

O sistema disponibilizará a opção de selecionar os novos eventos:

| -    |                                                                  |         |
|------|------------------------------------------------------------------|---------|
| E    | VENTOS REDESIM EVENTOS EXCLUSIVOS                                | ĺ       |
| L    | STA DE EVENTOS                                                   |         |
| EV   | INTOS DE ABERTURA                                                |         |
|      | Inscrição dos demais estabelecimentos                            |         |
| EV   | ENTOS DE BAIXA                                                   |         |
|      | Pedido de baixa                                                  |         |
| EVI  | NTOS DE ALTERAÇÃO                                                |         |
| 0    | Alteração da paturara jurídica                                   |         |
| U    | Alteração da frata                                               | [       |
| U    |                                                                  |         |
| 0    | Alteração de atividades economicas (principal e secundanas)      |         |
| U    | Alteração de endereço entre estados                              |         |
| 0    | Alteração de endereço no mesmo municípios                        |         |
| 0    | Alteração de exercício das atividades ocenêmicas                 |         |
| 0    | Alteração de pomo emprecarial (firma ou denominação)             |         |
| 0    | Alteração de tipo de unidade                                     |         |
|      | Desdobramento de atividades econômicas (principal e secundárias) |         |
|      | wearen annen an annea commina (Annea)                            |         |
|      |                                                                  |         |
| JÁ I |                                                                  | AVANÇAR |

Lembrando que o reaproveitamento gerará um novo protocolo, mas as taxas já compensadas serão mantidas vinculadas ao novo protocolo.

Alguns dados não precisam de reaproveitamento para serem corrigidos. Clicar em Visualizar dados:

![](_page_19_Picture_5.jpeg)

![](_page_19_Picture_7.jpeg)

| JUNIA COMERCIAL DO<br>ESTADO DO ESPÍRITO SANTO |
|------------------------------------------------|
|                                                |
| Dados da Coleta: COLETADA                      |
| Q Visualizar Dados Coletados                   |
| Ficha de Cadastro Nacional (FCN): TRANSMITIDO  |
| Q Visualizar Dados                             |
| \$ Gerar Taxa                                  |
| Visualizar Taxas Geradas Clique Aqui           |
| Declaração de Responsabilidade Contador        |

Na parte inferior do navegador, clicar em "Alterar Dados"

| E-Mail:      | n                    |
|--------------|----------------------|
| Telefone:    | (11) 11111-1111      |
| alificação : | Empresário           |
| Sociedade:   | 05/01/2016           |
|              | Alterar Dados Voltar |
|              |                      |

![](_page_20_Picture_3.jpeg)

![](_page_20_Picture_5.jpeg)

Será possível vincular um novo DBE e transmitir os dados novamente. Com a taxa paga, o próximo passo é o protocolo do processo. Clicar em "Processo Eletrônico":

| JUNTA COMERCIAL DO<br>ESTADO DO ESPÍRITO SANTO |      |
|------------------------------------------------|------|
| Dados da Coleta: COLETADA                      |      |
| Q Visualizar Dados Coletados                   |      |
| Ficha de Cadastro Nacional (FCN): TRANSMITIDO  |      |
| Q Visualizar FCN                               |      |
| S Gerar Taxa                                   |      |
| Declaração de Responsabilidade Contador        |      |
| Q Declaração de Responsabilidade Contador      |      |
| Contrato Social                                |      |
| Q Processo Eletrônico                          |      |
| Reaproveitar Solicitação                       |      |
| Q Reaproveitar Solicitação                     |      |
| Processos Concomitantes                        |      |
| Q Processos Concomitantes                      |      |
| Adicionar Eventos                              |      |
| Adicionar Eventos de Filial (is)               |      |
| SAIBA MAIS + EXIBIR CONTEÚ                     | do + |

Por padrão, todos os processos entrarão de forma eletrônica. Assim, escolher a opção de Contrato Eletrônico.

![](_page_21_Picture_3.jpeg)

![](_page_21_Picture_5.jpeg)

![](_page_22_Picture_0.jpeg)

Em seguida, escolher o modelo de contrato. Por se tratar de uma alteração, alguns eventos o sistema permitirá a opção de Alteração padrão, sendo assim, poderá escolher se a Alteração que será apresentada será o modelo padrão disponibilizado pelo sistema ou o modelo próprio, redigido pelo usuário.

![](_page_22_Picture_2.jpeg)

O sistema irá redirecionar à tela de processo eletrônico, coleta de assinantes - Quadro de assinantes.

| Colet                                           | a De Assinantes                                                                                         |                                                                                                    |                                             |
|-------------------------------------------------|----------------------------------------------------------------------------------------------------|----------------------------------------------------------------------------------------------------|---------------------------------------------|
|                                                 |                                                                                                    | Informaçã                                                                                                   | ões sobre o processo eletrônico             |
| Quadro de                                       | Assinantes                                                                                              |                                                                                                    | Incluir assinante 🕂                         |
| Confira as informaçõe<br>caso o qual Profission | s das pessoas que irão assinar os documentos elet<br>al da Contabilidade seja alguém do quadro societár | rônicos. Se desejar incluir novos assinantes, utiliz<br>io, utilize o botão EDITAR para informar esta desig | ze o botão INCLUIR ASSINANTE. No<br>gnação. |
| CPF                                             | NOME                                                                                                    | QUALIFICAÇÃO/DESIGNAÇÃO                                                                                     | AÇÕES                                       |
| 1                                               |                                                                                                    | EMPRESÁRIO                                                                                                  | Editar 🕑                                    |
|                                                 | ·                                                                                                    | PROFISSIONAL DA CONTABILIDADE                                                                               | Editar 🗹                                    |
|                                                 |                                                                                                    |                                                                                                    |                                             |
| Desistir do Proces                              | sso Eletrônico                                                                                          | Aco                                                                                                    | mpanhar 🗗 🛛 Avançar 🔉                       |

![](_page_22_Picture_5.jpeg)

![](_page_22_Picture_7.jpeg)

## É possível incluir assinantes:

|                                                                          | INSERIR OUTRO ASSINANTE | ×      |
|--------------------------------------------------------------------------|-------------------------|--------|
| Coleta De /                                                              | Tipo* Advogado          |        |
| iadro de Assina                                                          | OAB* UF*                |        |
| onfira as informações das pessoa:<br>aso o qual Profissional da Contabil |                         | Salvar |

E também editar as informações do empresário já assinante:

| Advogado                      | ~ |      |   |  |
|-------------------------------|---|------|---|--|
| Advogado                      |   | 115* |   |  |
| Profissional da Contabilidade |   | UF C |   |  |
|                               |   | ES   | ~ |  |

Lembrando que, a qualquer momento, é possível desistir do processo eletrônico para resetar as informações e documentos previamente enviados ou anexados. Se tudo estiver correto, clicar em "avançar".

![](_page_23_Picture_5.jpeg)

Ao lado, se o empresário for assinar, deverá ser marcada a opção "sim".

| Enviar 秦 | ASSINAR? |
|----------|----------|
|          | ◯ Sim    |
|          | ◯ Sim    |

![](_page_23_Picture_8.jpeg)

![](_page_23_Picture_10.jpeg)

Após enviar a Alteração, for necessário, clique em EDITAR para substituir e enviar novamente a Alteração.

|                                                                                              | Inform      | ações sobre o processo eletrônico                                |
|----------------------------------------------------------------------------------------------|-------------|------------------------------------------------------------------|
| OCUMENTOS LEVADOS AO REGISTRO                                                                | Atualizar 📿 | ASSINAR?                                                         |
|                                                                                              |             | O Sim  Não                                                       |
| ANA CAROLINA ZANFORLIN DALLA BERNARDINA                                                      | 1           |                                                                  |
| ANA CAROLINA ZANFORLIN DALLA BERNARDINA<br>EBER GONCALVES CORDEIRO                           |             | ● Sim ○ Não                                                      |
| ANA CAROLINA ZANFORLIN DALLA BERNARDINA<br>EBER GONCALVES CORDEIRO<br>LUCIO DALLA BERNARDINA | 1           | <ul> <li>Sim </li> <li>Não</li> <li>Sim </li> <li>Não</li> </ul> |

Lembrando que é possível adicionar **outros documentos**, quando necessário, **a exemplo de Procuração**, clicando na opção ADICIONAR DOCUMENTO:

| DUTROS DOCUMENTOS                                                                                                    | Adicionar Documento 🕂                                |
|----------------------------------------------------------------------------------------------------|------------------------------------------------------|
|                                                                                                    | 1                                                    |
| Lembre-se de anexar a cópia da Carteira Profissional do Profissional da Contabilidade ou advogado que<br>onforme o Art. 28, § 3º da IN Nº 81 do DREI. | e irá reconhecer a autenticidade dos documentos,     |
| Lembre-se de anexar o arquivo em formato PDF, com tamanho de até no máximo 10MB, e com todas as<br>97mm (A4).                                         | páginas no formato retrato e de dimensões de 210mm x |

| IPO                      |                                |    |
|--------------------------|--------------------------------|----|
| Carteira Profissional    | ~                              |    |
| Carteira Profissional    |                                |    |
| Procuração               |                                |    |
| Outros                   |                                |    |
| OCUMENTO                 |                                |    |
| OCUMENTO<br>Arraste ou ( | clique para enviar seu documen | to |

![](_page_24_Picture_5.jpeg)

![](_page_24_Picture_7.jpeg)

Ao avançar, o processo estará disponível para ser assinado.

| Assinatura Eletrônica           |                    |                                |
|---------------------------------|--------------------|--------------------------------|
|                                 | Informaçõe         | es sobre o processo eletrônico |
| OCUMENTOS LEVADOS AO REGISTRO   |                    |                                |
| DOCUMENTO                       | DATA DA ASSINATURA | AÇÕES                          |
|                                 |                    | Assinar 💉                      |
|                                 |                    | Assinar 🖌                      |
|                                 |                    | Assinar 💉                      |
|                                 |                    | 1                              |
| Desistir do Processo Eletrônico | < Voltar Acompa    | nhar 🕜 🛛 Protocolar 🗸          |

Ao clicar, serão fornecidas três opções de assinatura eletrônica: via gov.br, com e-CPF ou em nuvem.

| ESCOLHA                                                                                                    | O TIPO DE ASSINATUR                                                                                                    | ×<br>A DIGITAL |
|----------------------------------------------------------------------------------------------------|----------------------------------------------------------------------------------------------------|----------------|
| Assi<br>Para us:<br>você de<br>GOV.BR<br>ouro.                                                                     | nar no .GOV.BR<br>ar a assinatura eletrônica avançada,<br>rve ter uma identidade no Portal<br>t, com nivel de confiabilidade prata ou                                                                                                    | 6              |
| Assi<br>certi<br>Clique s<br>digitalm<br>através<br>comput<br>Uma no<br>certifica<br>em nos<br>do tipo J<br>passos | nar com<br>ficado A1 ou A3<br>se você tem alguma forma de assinar<br>iente como token, smart card ou<br>de aplicativo instalado no seu<br>ador.<br>va aplicação para assinatura com os<br>ados do tipo A1 e A3 está disponível<br>so sistema. Para realizar a assinatura<br>A1 e A3 será necessário seguír os<br>de instalação que estão na nova |                |
| Assi<br>Para ass<br>certifica                                                                                      | do manual.<br>Nar na Nuvem<br>sinar digitalmente utilizando um<br>ado digital na nuvem.                                                                                                    |                |

![](_page_25_Picture_4.jpeg)

![](_page_25_Picture_6.jpeg)

Escolhendo a opção de assinar no gov.br, o usuário será redirecionado para indicar seu CPF e senha para logar no Portal:

![](_page_26_Picture_1.jpeg)

Uma vez que o cadastro do usuário seja identificado, será enviado um SMS para o telefone cadastrado com o Código de Autorização para a assinar digitalmente:

| Autorizaç                                                         | ão                                                                                                    |
|-------------------------------------------------------------------|----------------------------------------------------------------------------------------------------|
| Você autoriza                                                     | o(a) Juntas comerciais - VOX tecnologia a assinar digitalmente <b>1 (um)</b>                                                                                                    |
|                                                                   |                                                                                                    |
|                                                                   |                                                                                                    |
| Um <b>SMS</b> com                                                 | o código foi enviado para o seu celular número +55 (27) 99***-**82. Por                                                                                                    |
| Um <b>SMS</b> com<br>favor, digite o                              | o código foi enviado para o seu celular número <b>+55 (27) 99***-**82</b> . Por código para autorizar a assinatura digital. Caso não reconheça o número do                                      |
| Um <b>SMS</b> com<br>favor, digite o<br>celular inform            | o código foi enviado para o seu celular número <b>+55 (27) 99***-**82</b> . Por<br>código para autorizar a assinatura digital. Caso não reconheça o número do<br>ado acima, clique em cancelar. |
| Um <b>SMS</b> com<br>favor, digite o<br>celular inform<br>Código: | o código foi enviado para o seu celular número <b>+55 (27) 99***-**82</b> . Por<br>código para autorizar a assinatura digital. Caso não reconheça o número do<br>ado acima, clique em cancelar. |

Ao indicar o código e clicando em "AUTORIZAR", seu nível de confiabilidade será verificado, podendo:

Caso não seja prata ou ouro: será direcionado para a página com orientações de como adquirir os níveis para poder utilizar a assinatura avançada.

![](_page_26_Picture_6.jpeg)

![](_page_26_Picture_8.jpeg)

| gov.pr |                                                                                                    | Alto Contraste                                  | 🛒 VLibras 🛛 🕞    |
|--------|----------------------------------------------------------------------------------------------------|-------------------------------------------------|------------------|
|        | 👫 - Privacidade - Setas de Confebilidade                                                                                |                                                 |                  |
|        | Selos de Confiabilidade                                                                                                 |                                                 |                  |
|        | Você ja possul as seguintes conflabilidades:                                                                            |                                                 |                  |
|        | CONTA BÁSICA (BRONZE)                                                                                                   |                                                 |                  |
|        | 0                                                                                                    |                                                 |                  |
|        | Cadastro via Carrososi de Porquitas                                                                                     |                                                 |                  |
|        | Para prosseouir para Assinatura Avancada da Junta Comercial é necessário que vocé adquira as sequintes conflabilidades: |                                                 |                  |
|        |                                                                                                    |                                                 |                  |
|        | CONTA VERIFICADA (PRATA)                                                                                                |                                                 |                  |
|        | CADASTRO VIA SIGEPE<br>Visidade e outerrelocolo de cadastro vie usante e soma de Sigepo                                 |                                                 |                  |
|        | 🧭 Cadastro validado em base de dados de servidores públicos da União                                                    |                                                 |                  |
|        | CADASTDO ΜΑ VALIDAÇÃO ΒΙΟΜΕΤΡΙCA                                                                                        | Ativar o Windows<br>Acesse Configurações para a | tivar o Windows. |

Caso seja prata ou ouro: o documento será assinado

Se for selecionada uma das outras opções de assinatura (em nuvem ou e-CPF), será necessário instalar alguns componentes no computador para realizar a assinatura. Clicar em "Como instalar?" para tirar dúvidas.

| ×                                                               |  |
|-----------------------------------------------------------------|--|
| Aviso                                                           |  |
| Componentes devem ser instalados para prosseguir<br>assinatura! |  |
| Como instalar? OK                                               |  |

Ao assinar na nuvem, por exemplo, aparecerão as opções de certificados aceitos no Empresa Fácil.

| ASSINATURA NA NUVEM                 |                  | × |
|-------------------------------------|------------------|---|
| 63                                  |                  |   |
| Selecione a certificadora:          | Selecione Y      |   |
| ouro.                               | BIRDID<br>SAFEID |   |
| Assinar com<br>certificado A1 ou A3 | NEOID<br>VIDAAS  |   |

![](_page_27_Picture_6.jpeg)

![](_page_27_Picture_8.jpeg)

Após o processo ser assinado, basta clicar em "Protocolar", para que a documentação seja enviada para análise.

| Desistir do Processo Eletrônico | < Voltar Acompanhar 🗹 Protocolar 🗸 |
|---------------------------------|------------------------------------|

O processo ficará com o status de "em análise" externamente, na parte da JUCEES.

| JUNTA COMERCIAL DO<br>ESTADO DO ESPÍRITO SANTO  |
|-------------------------------------------------|
| Dados da Coleta: COLE IADA                      |
| Q Visualizar Dados Coletados                    |
| Ficha de Cadastro Nacional (FCN): TRANSMITIDO 🔵 |
| Q Visualizar Dados                              |
| Visualizar Taxas Geradas Clique Aqui            |
| Ato Constitutivo: EM ANÁLISE 🧢                  |
| Q Ato Constitutivo                              |
| Processos Vinculados                            |
| Q Acompanhar                                    |
| SAIBA MAIS + EXIBIR CONTEÚDO +                  |

Ao realizar a análise, o processo poderá ser colocado em exigência pela JUCEES:

![](_page_28_Picture_5.jpeg)

![](_page_28_Picture_7.jpeg)

| Decl  | aração de Responsabilidade Contador     |
|-------|-----------------------------------------|
| ٩     | Declaração de Responsabilidade Contador |
| Cont  | rato Social                             |
| ٩     | Gerar Contrato Social                   |
| Ato   | Constitutivo: EM EXIGÊNCIA 🖲            |
| ٩     | Visualizar Motivos de Exigência         |
| Solic | itação de Recurso                       |
| ٩     | Solicitar Recurso                       |
| Reap  | proveitar Solicitação                   |
| ٩     | Reaproveitar Solicitação                |
|       |                                         |

Ao clicar em "Visualizar Motivos de Exigência", aparecerá o código referente à exigência e a sua explicação. Também é possível clicar em Esclarecer Exigências para esclarecer as dúvidas com o analista responsável.

| And the Art of the   | Cod | Descrição                                                                                                    | Observação                                                                                                    |
|----------------------|-----|----------------------------------------------------------------------------------------------------|----------------------------------------------------------------------------------------------------|
| 3/02/2025<br>5:36:57 | 1.2 | Substituir instrumento físico, uma<br>vez que não poderá conter rasuras,<br>emendas ou entrelinhas. Base<br>Legal: Decreto nº 1.800, de 1996,<br>art. 35. | Substituir instrumento físico, uma vez que não<br>poderá conter rasuras, emendas ou<br>entrelinhas. Base Legal: Decreto nº 1.800, de<br>1996, art. 35. |
|                      | 1.2 | Substituir instrumento físico, uma<br>vez que não poderá conter rasuras,<br>emendas ou entrelinhas. Base<br>Lega: Decreto nº 1.800, de 1990,<br>art. 35.  |                                                                                                    |
|                      |     |                                                                                                    |                                                                                                    |
|                      |     |                                                                                                    |                                                                                                    |
|                      |     |                                                                                                    |                                                                                                    |

Com a exigência sanada, após corrigir o arquivo PDF ou a FCN, é possível dar reentrada no processo e protocola-lo novamente e aguardar uma nova análise.

![](_page_29_Picture_4.jpeg)

![](_page_29_Picture_6.jpeg)

| Desistir do Processo Eletrônico | < Voltar Acompanhar 🗹 Protocolar 🗸 |
|---------------------------------|------------------------------------|

Sendo aprovado, o processo será autenticado, o documento chancelado ficará disponível para o usuário acessar na página do SIMPLIFICA/ES e baixa-lo por um período de por 30 dias.

| JUNTA COMERCI<br>ESTADO DO ESP                                                             | IAL DO<br>PÍRITO SANTO                                                                  |                                                                           |
|--------------------------------------------------------------------------------------------|-----------------------------------------------------------------------------------------|---------------------------------------------------------------------------|
|                                                                                            |                                                                                         |                                                                           |
| Dados da Coleta: COLETAD                                                                   |                                                                                         |                                                                           |
| Visualizar Dados Cole                                                                      | etados                                                                                  |                                                                           |
| Receita Federal                                                                            |                                                                                         |                                                                           |
| Resultado da Transmi                                                                       | issão de Viabilidade                                                                    |                                                                           |
| Ficha de Cadastro Nacional (                                                               | (FCN): TRANSMITIDO                                                                      |                                                                           |
| Q Visualizar FCN                                                                           |                                                                                         |                                                                           |
| Visualizar Taxas Gera                                                                      | das Clique Aqui                                                                         |                                                                           |
| Ato Constitutivo: ARQUIVAE                                                                 |                                                                                         |                                                                           |
| Q Ato Constitutivo                                                                         |                                                                                         |                                                                           |
| INFORMATIVO                                                                                |                                                                                         |                                                                           |
| APÓS A AUTENTICAÇÃO<br>PARA DOWNLOAD POR 3<br>AO DOCUMENTO INFOR<br>PARTE DE VERIFICAÇÃO 0 | DO PROCESSO O ATO<br>0 DIAS, APÓS ISSO É PO<br>MANDO O CÓDIGO DE<br>DE DOCUMENTOS DO EM | FICARÁ DISPONÍVEL<br>DSSÍVEL TER ACESSO<br>AUTENTICAÇÃO NA<br>PREENDEDOR. |
| SAIRA MAIS +                                                                               |                                                                                         | ONTELIDO                                                                  |

Com o processo autenticado, ele será arquivado na Junta Comercial, o documento chancelado ficará disponível para o usuário acessar na página do SIMPLIFICA/ES e baixa-lo por um período de por 30 dias.

Com a aprovação na JUCEES, poderá dar continuidade ao processo e solicitar a regularização e/ou o licenciamento nos demais órgãos integrados à REDESIM, quando necessário.

# Legislação:

IN DREI N° 81, DE 10 DE JUNHO DE 2020 - atualizada e alterada de acordo com a IN DREI Nº 1, de 24 de janeiro de 2024 e IN DREI № 1 de 05 de janeiro de 2025

Anexo IV - Manual de Registro de Sociedade Limitada

![](_page_30_Picture_8.jpeg)

![](_page_30_Picture_10.jpeg)

CONSIDERAÇÕES FINAIS: Os dados e imagens utilizados nesse manual baseiam-se nas mudanças do sistema até o período de janeiro de 2025.

DÚVIDAS, RECLAMAÇÕES, SUGESTÕES E/OU ELOGIOS ENTRE EM CONTATO PELO FALE CONOSCO DA JUCEES:

https://faleconosco.jucees.es.gov.br/

![](_page_31_Picture_3.jpeg)

![](_page_31_Picture_5.jpeg)